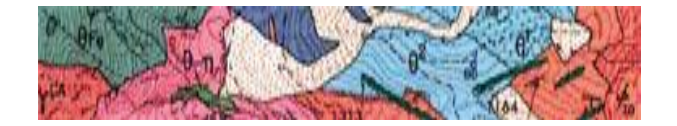

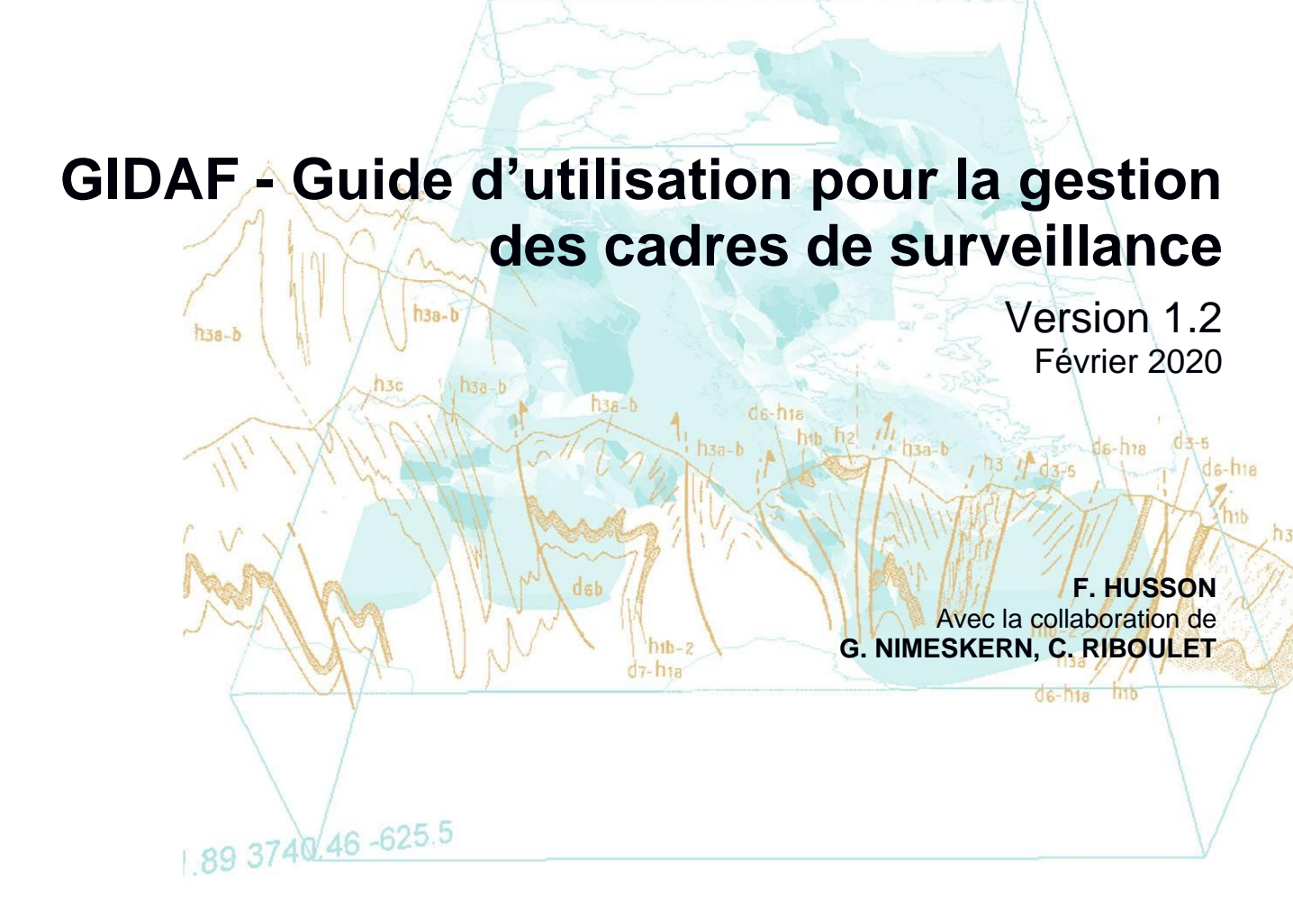

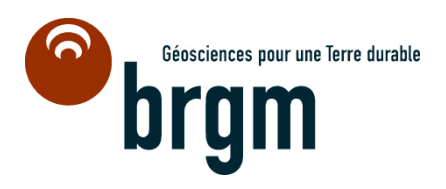

## Synthèse

Ce document est un manuel d'utilisation à destination des gestionnaires (Inspection DREAL/DDCSPP et Agence de l'eau) pour la gestion des cadres de surveillance dans l'application GIDAF.

Seuls les profils INPECTION / COR-INSPECTION et AGENCE / COR-BASSIN ont accès aux fonctionnalités décrites dans ce document. Les profils AGENCE / COR-BASSIN peuvent uniquement éditer une structure de surveillance Eaux superficielles : ils ont accès en lecture aux structures de surveillance Eaux souterraines et n'ont pas accès aux structures de surveillance Légionelles et Autres thématiques.

## Sommaire

| 1.        | Ajoı       | ut d'un établissement5                                                              |
|-----------|------------|-------------------------------------------------------------------------------------|
|           | 1.1.       | Ajout d'un établissement par l'Inspection5                                          |
|           | 1.2.       | Ajout d'un établissement par l'Agence de l'eau6                                     |
|           | 1.3.       | Saisie des informations de correspondance6                                          |
|           | 1.4.       | Mise à jour des données administratives d'un établissement7                         |
| 2.        | Ajou       | ut d'un cadre de surveillance à un établissement8                                   |
| 3.        | Arré       | èt du suivi sur un établissement : plus aucune surveillance à réaliser9             |
| 4.<br>fer | Ajoı<br>mé | ut d'une structure de surveillance à un cadre de surveillance existant et non<br>10 |
| 5.        | Ajou       | ut d'un point de surveillance à une structure de surveillance                       |
| 6.        | Ajou       | ut d'un paramètre suivi à un point de surveillance Eaux superficielles              |
| 6         | 5.1.       | Ajout de données réglementaires15                                                   |
| 7.        | Ajou       | ut d'un paramètre suivi à un point de surveillance Eaux souterraines                |
| 8.        | Ajou       | ut d'un paramètre suivi à un point de surveillance Légionelles                      |
| 9.        | Ajou       | ut d'un paramètre suivi à un point de surveillance Autres thématiques               |
| 10        | . F        | onction copier/coller d'un point de surveillance                                    |

Préambule :

- Les champs de saisie suivis d'un astérisque rouge (\*) dans les différents formulaires sont obligatoires.
- Au changement d'écran ou d'onglet, le formulaire en cours de saisie (cadre de surveillance, point de surveillance, paramètre suivi, etc) n'est pas sauvegardé. Il faut penser à cliquer sur le bouton *Enregistrer* au bas du formulaire pour enregistrer les données saisies.

## 1. Ajout d'un établissement

Accès depuis le menu ETABLISSEMENTS > AJOUTER.

| Lind's Gala's Parent<br>Riferings Flaverate                 | GIDA    | F              |              |        |              |   |
|-------------------------------------------------------------|---------|----------------|--------------|--------|--------------|---|
| MINISTÈRE<br>DE LA TRANSITION<br>ÉCOLOGIQUE<br>ET SOLIDAIRE | ACCUEIL | ETABLISSEMENTS | DÉCLARATIONS | EXPORT | RESTITUTIONS | ? |
|                                                             |         | RECHERCHER     |              |        |              |   |
| Accueil                                                     |         | AJOUTER        |              |        |              |   |

#### **1.1. AJOUT D'UN ETABLISSEMENT PAR L'INSPECTION**

1. Recherche d'un établissement à partir du référentiel ICPE :

| Labissement                          |               | Guide de saisie                                                                                                  |
|--------------------------------------|---------------|----------------------------------------------------------------------------------------------------|
| Code Inspection :                    | *             | Dour siguter up établissement dans CIDAE depuis la                                                               |
| Code (et libellé) du service :       | *             | référentiel ICPE, veuillez renseigner :                                                                          |
| Raison sociale :                     | *             | <ul> <li>Soit le champ Code Inspection : saisie d'un</li> </ul>                                                  |
| Adresse :                            |               | <ul> <li>code inspection valide de la forme xxxx.xxxxxx</li> <li>Soit le champ Commune : saisie d'une</li> </ul> |
|                                      |               | commune de votre secteur géographique                                                                            |
| Commune :                            | *             |                                                                                                    |
| Code postal :                        | *             | Puis veuillez selectionner ricone de recherche<br>matérialisée, par une <i>loupe</i> pour le champ renseigné.    |
| vstème de référence snatial légal :  | Non renseigné | Une fois votre établissement sélectionné dans la fenêtre<br>Choix de l'établissement, le formulaire Identité se  |
| pordonnées dans la système snatial l |               | complète automatiquement des informations du                                                                     |
| récision de localisation :           |               | référentiel ICPE de letablissement. Les champs issus de<br>référentiel ICPE sont non éditables dans GIDAF.       |
| · · · · · ·                          |               | Pour terminer l'ajout de l'établissement dans GIDAF                                                              |

- a. soit par Code Inspection :
  - i. Saisir un Code Inspection valide de la forme « 1234.56789 ».
  - ii. Cliquer sur l'icône loupe : si le Code Inspection est trouvé dans le référentiel des ICPE (issu de S3IC), alors le formulaire se complète automatiquement avec les informations de l'établissement issues de ce référentiel.
- b. soit par commune :
  - i. Saisir tout ou partie du nom de la commune de votre secteur géographique d'affectation.

- ii. Sélectionner la commune souhaitée dans la liste des communes proposées.
- iii. Cliquer sur l'icône loupe : une fenêtre s'ouvre avec la liste des établissements issus du référentiel ICPE présents sur la commune renseignée.
- iv. Sélectionner un établissement en cliquant sur une ligne : la fenêtre se ferme et le formulaire se complète automatiquement avec les informations de l'établissement issues du référentiel ICPE.
- 2. Cliquer sur le bouton *Enregistrer*.

#### 1.2. AJOUT D'UN ETABLISSEMENT PAR L'AGENCE DE L'EAU

Au préalable, vous devez vérifier que l'établissement n'a pas déjà été créé par l'Inspection. Si c'est le cas, vous devez alors attribuer un Numéro Agence à l'établissement existant pour en commencer le suivi.

Si l'établissement n'existe pas dans GIDAF :

- 1. Saisir un Numéro Agence valide de la forme « 00.X » (les 2 premiers caractères doivent correspondre au code du bassin sur lequel vous intervenez).
- 2. Saisir à minima les informations obligatoires de l'établissement.
- 3. Cliquer sur le bouton *Enregistrer*.

| 3 | ituation Identité Correspondance Cad                                                                                                    | e de surveillance                                                                                                    |
|---|----------------------------------------------------------------------------------------------------|----------------------------------------------------------------------------------------------------|
|   | / Etablissement //  Numéro Agence :  Raison sociale :  Adresse : Commune :  Code postal :                                                                    | 04.       Pour ajouter un établissement dans GIDAF, veuillez renseigner à minima les champs obligatoires suivants :         • Le Numéro Agence : salsie d'un numéro Agence valide de la forme xx.xxxxx;       • Le Numéro Agence valide de la forme xx.xxxx;         • La Raison sociale : salsie de la raison sociale de l'établissement ;       • La Catison sociale : salsi de la raison sociale de l'établissement ;         • La Commune : salsi de la commune de rétablissement ;       • La Commune de your zone                                                                                                    |
|   | Système de référence spatial légal :<br>Coordonnées dans le système spatial légal :<br>Précision de localisation :<br>District DCE :<br>Etat de l'activité : | Sélectionnez un système de référence spatial légal  Sélectionnez un système de référence spatial légal Sélectionnez un système de référence spatial légal Sélectionnez un système de référence spatial légal L'Est de Code postal : Saisie du code postal de la commune précédemment saisie : L'Est de L'Est de Citot dans la liste déroulante de rélat d'activité e rélatalissement (en fonctionnement unit in the code postal : Saisie du code postal : Saisie du code posta |

#### **1.3. SAISIE DES INFORMATIONS DE CORRESPONDANCE**

Il est nécessaire de saisir les informations de correspondance de votre organisme dans l'onglet « Correspondance ». Il s'agit d'adresses électroniques auxquelles seront envoyées tous les messages liés aux déclarations, tels que la transmission, l'invalidation, les relances, etc.

Au moins une adresse électronique doit être renseignée pour pouvoir créer une structure de surveillance par la suite.

Ces adresses peuvent être nominatives ou génériques.

| Etablissement              |               | Guide de saisie                                                                                                    |
|----------------------------|---------------|----------------------------------------------------------------------------------------------------|
| Mél. du référent :         |               | Correspondent(s) Etablissement Inspection et/or                                                                         |
| Mél. secondaire :          |               | Agence de l'Eau :                                                                                                    |
| lél. annexe :              |               | <ul> <li>La saisie d'un mél. référent Etablissement es</li> </ul>                                                       |
| ontacter l'établissement   |               | <ul> <li>obligatoire dans tous les cas ;</li> <li>La saisie d'un mél. référent Inspection es</li> </ul>                 |
| nspection                  |               | obligatoire si l'établissement dispose d'un poin<br>de surveillance avec au moins un paramètri                          |
| lél. du référent :         | test@gidaf.fr | suivi par l'Inspection ;                                                                                                |
| lél. secondaire :          |               | <ul> <li>La saise d'un niel referent Agence de l'Lab es<br/>obligatoire si l'établissement dispose d'un poin</li> </ul> |
| lél. annexe:               |               | de surveillance avec au moins un paramètre<br>suivi par l'Agence de l'Eau.                                              |
| ontacter l'inspection      |               | Attention : Si une des règles indiquées ci-dessus n'es                                                                  |
| Agence de l'eau            |               | pas respectée, alors la situation de la correspondance<br>est affichée comme incomplète dans l'onglet Situation         |
| lél. du référent :         |               | cat amonee comme incomplete dans rongiet onbaron.                                                                       |
| tél. secondaire :          |               |                                                                                                    |
| tél. annexe:               |               |                                                                                                    |
| ontacter l'agence de l'eau | <u>u</u>      |                                                                                                    |
|                            |               |                                                                                                    |

#### 1.4. MISE A JOUR DES DONNEES ADMINISTRATIVES D'UN ETABLISSEMENT

Les données administratives des ICPE proviennent du référentiel ICPE. Ces données sont mises à jour quotidiennement à partir des données transmises par S3IC.

La modification de ces données dans GIDAF n'est pas possible. L'Inspection doit effectuer les modifications directement dans S3IC.

### 2. Ajout d'un cadre de surveillance à un établissement

- 1. Accès depuis le menu ETABLISSEMENTS > RECHERCHER.
- 2. Rechercher et sélectionner un établissement.
- 3. Aller sur l'onglet « Cadre de surveillance ».

S'il n'existe aucun cadre de surveillance ouvert<sup>1</sup> sur cet établissement :

- 1. Cliquer sur le bouton Ajouter un cadre de surveillance.
- Saisir les informations nécessaires : à minima un libellé et la date d'ouverture. Celle-ci doit correspondre au 1<sup>er</sup> jour d'un mois.
- 3. Cliquer sur le bouton *Enregistrer*.
- Vérifiez vos informations de correspondance. Au moins une adresse électronique de l'Inspection doit être renseignée pour pouvoir créer une structure de surveillance par la suite.

| Historique                                                                                                    |                                           |                                         |
|----------------------------------------------------------------------------------------------------|-------------------------------------------|-----------------------------------------|
| Numéro                                                                                                    | Libellé Date d'ouverture Date de fermetur | re Activité saisonnière Sulvi des boues |
|                                                                                                    |                                           | jouter un cadre de surveillance         |
| Information du cadre                                                                                                    |                                           | Guide de saisie                         |
| Lbeik du cadre de surveillence :<br>Informations sur le cadre :<br>Date d'auverture :<br>Lactivé assannière :<br>Sui de bouer steanne é parts<br>Déclaration du nombre de purs de<br>Déclaration du nombre de purs de<br>reget : |                                           |                                         |

S'il existe un cadre de surveillance ouvert sur cet établissement :

- 1. Sélectionner le cadre ouvert dans le tableau (ou cliquer sur *Modifier le cadre de surveillance ouvert*)
- Saisir une date de fermeture. <u>Celle-ci doit correspondre au dernier jour d'un</u> <u>mois.</u>
- 3. Cliquer sur le bouton Enregistrer, une fenêtre s'ouvre avec deux choix possibles.
- Sélectionner la 1<sup>ère</sup> option « Fermer le cadre pour commencer ou poursuivre le suivi de votre organisme sur l'établissement. » afin de dupliquer le cadre existant, et cliquer sur Valider.

<sup>&</sup>lt;sup>1</sup> Un cadre de surveillance ouvert correspond à un cadre de surveillance sans date de fermeture.

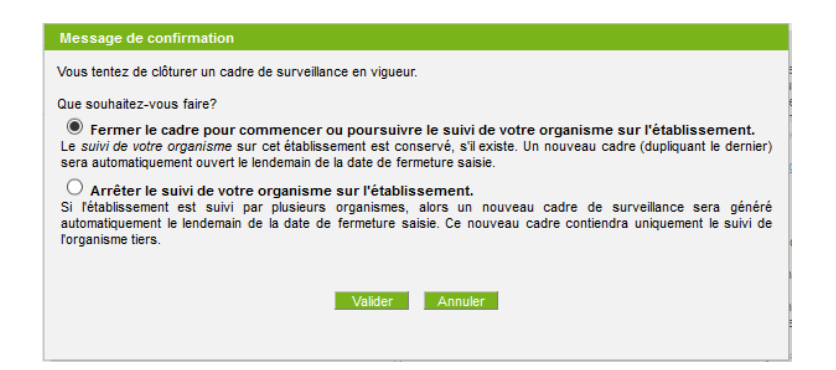

# 3. Arrêt du suivi sur un établissement : plus aucune surveillance à réaliser

- 1. Accès depuis le menu ETABLISSEMENTS > RECHERCHER.
- 2. Rechercher et sélectionner un établissement.
- 3. Aller sur l'onglet « Cadre de surveillance ».
- 4. Sélectionner le cadre ouvert (ou cliquer sur Modifier le cadre de surveillance ouvert)
- 5. Saisir une date de fermeture. <u>Celle-ci doit correspondre au dernier jour d'un</u> <u>mois.</u>
- 6. Cliquer sur le bouton *Enregistrer*, une fenêtre s'ouvre avec deux choix possibles.
- 7. Sélectionner la 2<sup>ème</sup> option « Arrêter le suivi de votre organisme sur l'établissement. ».

### 4. Ajout d'une structure de surveillance à un cadre de surveillance existant et non fermé

1. Sélectionner le cadre ouvert (ou cliquer sur *Modifier le cadre de surveillance ouvert*).

Note : il n'est pas possible d'ajouter une structure de surveillance sur un cadre fermé ou sur un cadre ouvert comportant déjà au moins une déclaration.

2. Cliquer sur le bouton *Créer la structure* correspondant à la structure de surveillance souhaitée : l'onglet de la structure de surveillance s'ouvre à droite de l'onglet « Cadre de surveillance ».

Note : la structure de surveillance sera réellement sauvegardée dès qu'un point de surveillance aura été ajouté.

Note 2 : les structures de surveillance « autres thématiques » sont regroupés au sein du même onglet « Structure de surveillance – Autres thématiques ». Il faut aller ensuite dans cet onglet pour véritablement créer la structure de surveillance correspondant à l'une des 8 nouvelles thématiques de surveillance (cf. étape 4).

| Situation Identité Correspon             | dance    | Cadre de surveillance                 |                  |                  |                   |         |                                                                                   |                                                                                                    |  |
|------------------------------------------|----------|---------------------------------------|------------------|------------------|-------------------|---------|-----------------------------------------------------------------------------------|----------------------------------------------------------------------------------------------------|--|
| / Historique                             |          |                                       |                  |                  |                   |         |                                                                                   |                                                                                                    |  |
| Numéro                                   |          | Libellé                               |                  | Date d'ouverture | Date de fermeture | Acti    | vité saisonnière                                                                  | Suivi des boues                                                                                                    |  |
| 36569                                    | test     |                                       |                  | 01/09/2015       |                   |         |                                                                                   |                                                                                                    |  |
|                                          |          |                                       |                  |                  | Modifier le ca    | adre de | surveillance ouvert                                                               |                                                                                                    |  |
| Information du cadre                     |          |                                       |                  |                  |                   |         | Guide de saisie —                                                                 |                                                                                                    |  |
| Libellé du cadre de surveillan           | ce: '    | test<br>Nombre de caractères restants | : 26 / 30        |                  |                   |         | Principes généraux                                                                |                                                                                                    |  |
| Informations sur le cadre :              |          |                                       |                  |                  |                   |         | <ul> <li>Un cadre de<br/>o défi</li> <li>o peut</li> <li>Un seul cadre</li> </ul> | surveillance :<br>nit les contraintes en vigueur p<br>t regrouper les prescriptions d'<br>re de surveillance peut être en<br>coherche d'une déclaration aux |  |
|                                          |          | Nombre de caractères restants         | : 255/255        |                  |                   |         | <ul> <li>Si plusieurs</li> </ul>                                                  | cadres de surveillance sont va                                                                                                    |  |
| Date d'ouverture :                       |          |                                       |                  |                  |                   |         | <ul> <li>Pour en savoir plus : <u>Principes généraux</u></li> </ul>               |                                                                                                    |  |
| Date de derniere modification            |          | 0//02/2020                            |                  |                  |                   |         |                                                                                   |                                                                                                    |  |
| Date de termeture :                      |          |                                       |                  |                  |                   |         | Gestion des cadres                                                                | de surveillance                                                                                                    |  |
| Activite saisonniere :                   |          |                                       |                  |                  |                   |         | <ul> <li>A l'entrée et</li> </ul>                                                 | n vigueur d'un arrêté complén                                                                                                    |  |
| Suivi des boues redevance A              | gence :  |                                       |                  |                  |                   |         | <ul> <li>Si l'établisse</li> </ul>                                                | ment ne dispose pas de cadre                                                                                                    |  |
| production :                             | 1e       |                                       |                  |                  |                   |         | <ul> <li>de surveillar</li> <li>La modificati</li> </ul>                          | nce pour en créer un.<br>ion d'un cadre correspond à la                                                                                                    |  |
| Déclaration du nombre de jour<br>rejet : | rs de    |                                       |                  |                  |                   |         | cadres). Dan<br>dédiée.                                                           | ns le cas où le suivi est interro                                                                                                    |  |
| Structures de surveillance :             |          |                                       |                  |                  |                   |         | Si le cadre d<br>champs dan                                                       | le surveillance sélectionné est<br>s le cas où aucune déclaration                                                                                           |  |
| Eaux superfic                            | ielles : | Créer la structure                    |                  |                  |                   |         | <ul> <li>Pour supprint</li> </ul>                                                 | ner un cadre de surveillance, o                                                                                                    |  |
| Eaux souterra                            | aines :  | Créer la structure                    |                  |                  |                   |         | si:<br>oun d                                                                      | adre a été sélectionné dans le                                                                                                    |  |
| Légionelles :                            |          | Créer la structure                    |                  |                  |                   |         | ET<br>osiľté                                                                      | tablissement est uniquement s                                                                                                    |  |
| Autres thémat                            | tiques : | Créer la structure                    |                  |                  |                   |         | corr<br>ET                                                                        | espond au suivi de l'établissen                                                                                                    |  |
|                                          |          | Enregistrer S                         | upprimer Annuler | Réinitialiser    |                   |         | ∘sile<br>de c<br>ET                                                               | cadre sélectionné est le derni<br>adre ouvert, sans date de ferr                                                                                            |  |

3. Aller sur l'onglet « Structure de surveillance » correspondant.

Note : si l'onglet est grisé, vous devez aller saisir les informations de correspondance de votre organisme (adresses électroniques) pour cette thématique dans l'onglet « Correspondance ». Par défaut, si une adresse électronique existait déjà pour une autre thématique, celle-ci a été recopiée pour cette thématique.

 Pour les <u>Eaux superficielles</u>, les <u>Eaux souterraines</u> et la <u>Légionelle</u> : remplir la structure de surveillance en ajoutant des points de surveillance et autres informations nécessaires en fonction de la thématique (paramètres suivis, données réglementaires, etc).

Pour les <u>Autres thématiques</u>, il faut sélectionner la structure de surveillance que vous voulez créer parmi les 8 nouvelles thématiques :

- Air (hors incinérateur)
- Air (incinérateur)
- Bruit
- Odeur
- Prélèvement d'eau
- Rapport annuel
- Suivi environnemental
- Suivi milieu

Pour cela :

- a. Cliquer sur le bouton « Ajouter une structure de surveillance ».
- b. Dans la fenêtre qui s'ouvre, sélectionner la thématique souhaitée.

Note : seules les thématiques qui n'ont pas encore de structure de surveillance sont présentes dans la liste.

| Situation Identité Correspondance C                                              | adre de surveillance | Structure de surveillance - Autres thématiques                                                                                                    |
|----------------------------------------------------------------------------------|----------------------|----------------------------------------------------------------------------------------------------|
| Sélectionnez un cadre de surveillance :<br>Ajouter une structure de surveillance | 36569 - te           | est ⊂ Cadre en vigueur - 01/09/2015.                                                                                                    |
|                                                                                  | Choi:<br>Veuille     | x du type de surveillance<br>ez sélectionner dans le menu déroulant le type de surveillance à créer.<br>Veuillez sélectionner un type de surveillance<br>Valider Annuler |

La structure de surveillance correspondante est alors créée :

| Situation | Identité                  | Correspondance                                | Cadre de su | rveillance | Structure de surveillance        | e - Autres thématiques |                         |
|-----------|---------------------------|-----------------------------------------------|-------------|------------|----------------------------------|------------------------|-------------------------|
| Sélection | nnez un ca                | adre de surveillance                          | :           | 36569 - te | est                              | Cadre e                | n vigueur - 01/09/2015. |
| Structu   | er une stru<br>ure de sur | icture de surveillanc<br>veillance - Prélèvem | ent d'eau   | Pupati     | nas la stoustura da sur collas a |                        |                         |
| Ajou      | iter un poi               | nt de surveillance                            |             | Supprir    | ner la structure de surveillanc  | e                      |                         |
| Сорі      | ier le point              | de surveillance                               |             |            |                                  |                        |                         |
| Colle     | er le point (             | de surveillance                               |             |            |                                  |                        |                         |

# 5. Ajout d'un point de surveillance à une structure de surveillance

- 1. Sélectionner la structure de surveillance (Eaux superficielles, Eaux souterraines, Légionelles, Autres thématiques) en cliquant sur l'onglet correspondant.
- 2. Cliquer sur le bouton Ajouter un point de surveillance.
- 3. Saisir les informations nécessaires. La plupart sont spécifiques à la thématique.
  - a. <u>Eaux superficielles</u> : vous devez renseigner si le point de surveillance est rattaché à un point de rejet :
    - soit Direct au milieu naturel : vous devez saisir un cours d'eau ou une masse d'eau (saisir tout ou partie du nom, puis sélectionner la valeur souhaitée dans la liste des propositions).
    - ii. soit Raccordé à une station de traitement : vous devez saisir tout ou partie du nom de la station d'épuration ou de sa commune, puis sélectionner la valeur souhaitée dans la liste des propositions.

| Situation Identité Correspondance Cadre de surveilance Structure de surve | illance - Eaux superficielles Structure de                       | surveillance - Eaux souterraines                                                             |
|---------------------------------------------------------------------------|------------------------------------------------------------------|----------------------------------------------------------------------------------------------|
| Sélectionnez un cadre de surveilance : 33386 - testCadre                  | Cadre en vigueur - 0<br>/ Données du point de surveillance       | /01/2017.                                                                                    |
| Supprimer la structure de surveillance                                    | Nom du point de surveillance :<br>Type :                         | tesPoint3<br>Apport extérieur eaux procédés                                                  |
| testPoint2     123789HCDF                                                 | Point suivi par :<br>Rattaché à un point de rejet :              | ☑ hspecton ☐ Agence                                                                          |
| Ajouter un point de surveillance<br>Copier le point de surveillance       | Rejet :                                                          | (I) Direct au milieu naturel     (R) Raccordé à une station de traitement                    |
| Coller le point de surveillance                                           | Cours d'eau:<br>Masse d'eau :                                    | Aluvions de la Dordogne                                                                      |
|                                                                           | Point kilométrique :<br>Système de référence spatial légal :     | 7<br>DGF97/Lambert/97(FPSC-2154)                                                             |
|                                                                           | Coordonnées dans le système spatial légal<br>Ordre d'affichage : | *X = 1313632         Y = 7220727         Précision : Centroide commune           3         5 |
|                                                                           | Enregistrer Réinitialiser                                        |                                                                                              |

b. <u>Eaux souterraines</u> : vous pouvez renseigner le code BSS correspondant à ce point de surveillance.

Vous pouvez dès ce formulaire créer un (des) site(s) de mesure en cliquant sur le bouton + à droite des entêtes du tableau : veuillez saisir à minima le nom du site de mesure et le support analysé. Dans la majorité des cas, choisir « Eau ».

| Situation Identité Correspondance Cadre de surveillance Structure de surveil               | nce - Eaux superficielles Structure de surveilla                                    | nce - Eaux souterraines                                    |               |                         |  |  |  |  |  |
|--------------------------------------------------------------------------------------------|-------------------------------------------------------------------------------------|------------------------------------------------------------|---------------|-------------------------|--|--|--|--|--|
| Sélectionnez un cadre de surveillance : 33386 - testCadre © Cadre en vigueur - 01/01/2017. |                                                                                     |                                                            |               |                         |  |  |  |  |  |
| Supprimer la structure de surveillance                                                     | Nom du point de surveillance :                                                      | testPtOsout2                                               |               |                         |  |  |  |  |  |
| Ajouter un point de surveillance                                                           | Code BSS :                                                                          | BSS000MDED Accés à la fiche détailée sur ADES              |               |                         |  |  |  |  |  |
| Copier le point de surveillance<br>Coller le point de surveillance                         | Système de référence spatial légal :<br>Coordonnées dans le système spatial légal : | Sélectionnez un système de référence spatial légal X = Y = | . ?           |                         |  |  |  |  |  |
|                                                                                            | Position hydraulique : * Dernière MAJ oosition hydraulique :                        | Amont                                                      |               |                         |  |  |  |  |  |
|                                                                                            | Site(s) de mesure :                                                                 | Site(s) de mesure Prof. n                                  | nin Prof. max | Support(s) analysė(s) 📥 |  |  |  |  |  |
|                                                                                            |                                                                                     | ste1                                                       |               | Support inconnu         |  |  |  |  |  |
|                                                                                            | Enregistrer Réintialiser Annuler                                                    |                                                            |               |                         |  |  |  |  |  |

c. <u>Légionelles</u> : après avoir créé le point de surveillance, le paramètre *Legionella pneumophila* (Legio Pn.) lui est automatiquement ajouté.

Note : il n'est pas possible d'ajouter d'autres paramètres dans le cadre d'un suivi Légionelles. Supprimer ce paramètre revient à supprimer le point de surveillance.

| Situation                                      | Identité                                                                                      | Correspondance                                                                                                  | Cadre de surveillance                          | Structure de surveillance - Lé                                           | gionelles                                                                                                    |                                                                                                    |                                   |                                                  |             |                                      |               |   |   |
|------------------------------------------------|-----------------------------------------------------------------------------------------------|----------------------------------------------------------------------------------------------------|------------------------------------------------|--------------------------------------------------------------------------|----------------------------------------------------------------------------------------------------|----------------------------------------------------------------------------------------------------|-----------------------------------|--------------------------------------------------|-------------|--------------------------------------|---------------|---|---|
| Situation<br>Sélectio<br>Struct<br>E te<br>Cop | Identité<br>nnez un ci<br>ture de sur<br>stLegio<br>Legion, l<br>uter un poi<br>tier le point | Correspondance<br>dre de surveilance<br>veilance<br>2n<br>nt de surveilance<br>de surveilance<br>de surveilance | Cadre de surveillance<br>: 36569 - 1<br>Supprm | Structure de surveillance - Lés<br>est<br>r/la structure de surveillance | gionelles<br>Cadre<br>Données du point<br>Nom du point de s<br>Ordre d'affichage<br>Puissance du circ<br>Nombre de TAR :<br>Impossibilité d'arri<br>Coordonnées dan<br>Description du po | e en vigueur - 01/05<br>t de surveillance -<br>surveillance :<br>s :<br>cut :<br>ét annuel actée :<br>rence spatial légal :<br>ns le système spat | 9/2015.<br>:<br>iai légal :<br>:: | • testi.egii<br>1<br>0.0<br>0<br>Sélectit<br>X = | o<br>•<br>• | ]kW<br>]<br>ne de référence<br>] Y = | spatial légal | v | 2 |
|                                                |                                                                                               |                                                                                                    |                                                |                                                                          | Enregistrer                                                                                                    | Réinitialiser                                                                                                    | Annuler St                        | upprimer                                         |             |                                      |               |   |   |

d. <u>Autres thématiques</u> : après avoir créé le point de surveillance, un paramètre unique lui est automatiquement ajouté, qui est dépendant de la thématique suivie (cf. §8).

Note : il n'est pas possible d'ajouter d'autres paramètres dans le cadre d'un suivi Autres thématiques. Supprimer l'unique paramètre revient à supprimer le point de surveillance.

|                                               | Situation           | Identité                | Correspondance                              | Cadre de surv | reillance  | Structure de surveillance - Au  | tres thématiques            | ]                        |         |                                                    |           |      |
|-----------------------------------------------|---------------------|-------------------------|---------------------------------------------|---------------|------------|---------------------------------|-----------------------------|--------------------------|---------|----------------------------------------------------|-----------|------|
|                                               | Sélection<br>Ajoute | nez un ca<br>r une stru | dre de surveillance<br>cture de surveillanc | : 3           | 36569 - te | st                              | Cadre e                     | n vigueur - 01/09/2015   | 5.      |                                                    |           |      |
| Structure de surveillance - Prélèvement d'eau |                     |                         |                                             |               |            |                                 |                             | de surveillance          | * ==    | aot                                                | _         |      |
|                                               | tes                 | t<br>/.Eau.Pre          | 4                                           |               | Supprime   | er la structure de surveillance | Type :<br>Ordre d'affichage | :                        | P       | rélèvement d'eau<br>1 💌                            |           |      |
|                                               | Aiou                | er un poin              | t de surveillance                           |               |            |                                 | Système de référe           | ence spatial légal :     | 5       | Sélectionnez un système de référence spatial légal |           | <br> |
|                                               | Сорі                | er le point             | de surveillance                             |               |            |                                 | Coordonnées dans            | s le système spatial lèg | gal: X  | = Y = Pr                                           | ecision : |      |
|                                               | Colle               | r le point d            | le surveillance                             |               |            |                                 | Description :               |                          |         |                                                    |           |      |
|                                               |                     |                         |                                             |               |            |                                 |                             |                          | N       | lombre de caractères restants : 255 / 255          |           |      |
|                                               |                     |                         |                                             |               |            |                                 | Enregistrer                 | Réinitialiser A          | Annuler | Supprimer                                          |           |      |
|                                               |                     |                         |                                             |               |            |                                 |                             |                          |         |                                                    |           |      |

- 4. Vous avez la possibilité de saisir des informations optionnelles comme les coordonnées géographiques XY du point de surveillance. Celles-ci ne peuvent être exprimées que dans le système de projection de référence de la région de l'établissement (ex : Lambert 93 ESPG 2154 pour la France Métropolitaine).
- 5. Cliquer sur le bouton *Enregistrer*.

# 6. Ajout d'un paramètre suivi à un point de surveillance Eaux superficielles

- 1. Sélectionner le point de surveillance en cliquant sur son nom dans l'arborescence de la structure de surveillance Eaux superficielles.
- 2. Dans le formulaire du point de surveillance, cliquer sur le bouton Ajouter un paramètre suivi.
- Saisir tout ou partie du code ou du nom du paramètre SANDRE à surveiller, puis sélectionner la combinaison paramètre / unité souhaitée dans la liste des propositions.
- 4. Saisir l'encart propre à votre organisme :
  - a. Inspection : vous pouvez notamment saisir :
    - La fréquence des analyses et la fréquence de transmission. Cette dernière ne peut être inférieure à la fréquence d'analyse, et est au minimum mensuelle.
    - Le type de surveillance.
    - La période pour un suivi saisonnier.
    - Le nombre annuel de contrôles externes de recalage attendus.
    - Le point de surveillance amont dans le cas d'un suivi du rendement.
    - Les données réglementaires en cliquant sur le bouton + à droite des entêtes du tableau (cf. §6.1).
  - b. Agence de l'eau : vous pouvez notamment saisir :
    - La fréquence des analyses et la fréquence de transmission. Celle-ci ne peut être inférieure à la fréquence d'analyse, et est au minimum mensuelle.
    - Le nombre annuel de contrôles externes de recalage attendus.
    - Le point de surveillance amont dans le cas d'un suivi de la chaleur.
- 5. Cliquer sur le bouton *Enregistrer*.

| Situation Identité Correspondance Cadre de surveillance Structure de surv | eillance - Eaux superficielles Structure de surveillance - Eaux souterraines Structure de surveillance - Légionelles |                   |
|---------------------------------------------------------------------------|----------------------------------------------------------------------------------------------------|-------------------|
| Sélectionnez un cadre de surveillance : 33386 - testCadre                 | Cadre en vigueur - 01/01/2017.                                                                                       |                   |
| Structure de surveillance                                                 | Données du paramètre sulvi                                                                                           |                   |
| Supprimer la structure de surveillance                                    |                                                                                                    | Précédent Suivant |
| testPoint                                                                 | Code SANDRE (ou libellé) paramètre : * 1350                                                                          |                   |
| testPoint2                                                                | Paramètre : 1350 - P total - mg(P)/L                                                                                 |                   |
| Aisuter un point de supreillence                                          | Unité : 1350 - P total - mg(P)/kg                                                                                    |                   |
|                                                                           | Famile : Paramètres généraux pollution de l'eau                                                                      |                   |
| copier le point de surveillance                                           | Norme des analyses :                                                                                                 |                   |
| Coller le point de surveillance                                           | Sulvi RSDE :                                                                                                    |                   |
|                                                                           | Corde d'amonage : 2 S                                                                                                |                   |
|                                                                           | Sum par inspection                                                                                                   |                   |
|                                                                           | Fréquence des analyses : Sans contrainte réglementaire                                                               |                   |
|                                                                           | Fréquence de transmission : Sans contrainte règlementaire                                                            |                   |
|                                                                           | Type de surveillance : Non renseigné                                                                                 |                   |
|                                                                           | Suivi saisonnier :                                                                                                   |                   |
|                                                                           | Nb annuel de contrôles externes :                                                                                    |                   |
|                                                                           | Suivi du rendement :                                                                                                 |                   |
|                                                                           | Donnees regementares :<br>Type de valeur Période d'analyse Valeur surveillée Période glissée Valeur limite Unité 👫   |                   |
|                                                                           | Minimum 💌 Journalière                                                                                                |                   |
|                                                                           |                                                                                                    |                   |
|                                                                           | C Suivi par l'Agence                                                                                                 |                   |
|                                                                           |                                                                                                    |                   |
|                                                                           | Considered Distances Annula                                                                                          |                   |
|                                                                           | Enregistrer Reinkaliser Annuer                                                                                       |                   |

#### 6.1. AJOUT DE DONNEES REGLEMENTAIRES

L'ajout des données réglementaires se fait depuis le formulaire de saisie du paramètre suivi, dans le tableau prévu à cet effet dans l'encart réservé à l'Inspection.

Pour ajouter une donnée réglementaire, il faut saisir un type de valeur (minimum, maximum, moyenne), une période d'analyse (journalière, mensuelle, annuelle), la valeur surveillée (cf. liste ci-dessous), et la valeur limite correspondante.

Certaines combinaisons type de valeur / période d'analyse sont impossible : par exemple, il n'est pas possible d'avoir une valeur surveillée de type Moyenne sur une période d'analyse journalière.

Les valeurs surveillées possibles dépendent de plusieurs éléments :

- « Valeur » : uniquement pour les paramètres de la famille « Grandeur » (ex : pH, température) ;

- « Concentration » : pour tous les paramètres hormis ceux de la famille « Grandeur » ;

- « Flux massique » : si le paramètre n'appartient pas à la famille « Grandeur » et si le point de surveillance contient le paramètre « Volume moyen journalier » (code SANDRE : 1552) ;

- « Flux spécifique » : si le paramètre n'appartient pas à la famille « Grandeur » et si le point de surveillance contient les paramètres « Volume moyen journalier » (code SANDRE : 1552) et « Production » (code SANDRE : 9997).

Une valeur surveillée « Rendement » est automatiquement ajoutée lorsque le suivi du rendement est activé sur le paramètre. L'activation du suivi du rendement sur un paramètre (case à cocher disponible dans le formulaire d'édition du paramètre) n'est possible que si ce même paramètre existe dans un autre point de surveillance au sein de la même structure.

## 7. Ajout d'un paramètre suivi à un point de surveillance Eaux souterraines

- 1. Sélectionner le site de mesure du point de surveillance en cliquant sur son nom dans l'arborescence de la structure de surveillance Eaux souterraines.
- 2. Dans le formulaire du point de surveillance, cliquer sur le bouton Ajouter un paramètre suivi.
- 3. Saisir les informations nécessaires :
  - La fréquence des analyses et la fréquence de transmission. Cette dernière ne peut être inférieure à la fréquence d'analyse, et est au minimum mensuelle.
  - Le type de surveillance.
  - La période pour un suivi saisonnier.
  - Le nombre annuel de contrôles externes de recalage attendus.
  - La fraction à analyser : celle-ci dépend du support analysé du site de mesure. Dans la majorité des cas, choisir « Eau brute ».
- 4. Cliquer sur le bouton *Enregistrer*.

| Situation Identité Correspondance Cadre de surveillance Structure de surveillan | ce - Eaux superficielles Structure de s | urveillance - Eaux souterraines S        | tructure de surveillance - Légionelles |
|---------------------------------------------------------------------------------|-----------------------------------------|------------------------------------------|----------------------------------------|
| Sélectionnez un cadre de surveillance : 33386 - testCadre                       | Cadre en vigueur -                      | 01/01/2017.                              |                                        |
| Supprimer la structure de surveillance                                          | Code SANDRE (ou libellé) paramètre :    | * 1689 - Prof piézo - m                  |                                        |
| - testPt0sout1                                                                  | Paramètre :                             | Profondeur piézométrique                 |                                        |
| ItestPt0sout2                                                                   | Unité :                                 | mètre                                    |                                        |
| Aleutes un seist de supreillence                                                | Famile :                                | Autres substances SANDRE N-Z             |                                        |
| Ajouter un point de surveilance                                                 | Norme des analyses :                    |                                          |                                        |
| Copier le point de surveillance                                                 | Site de mesure - Support :              | site1 - Support inconnu                  |                                        |
| Coller le point de surveillance                                                 | Fréquence des analyses :                | Sans contrainte réglementaire 💌          |                                        |
|                                                                                 | Fréquence de transmission :             | Sans contrainte réglementaire            |                                        |
|                                                                                 | Type de surveillance :                  | Non renseigné 🔍                          |                                        |
|                                                                                 | Nb annuel de contrôles externes :       |                                          |                                        |
|                                                                                 | Suivi saisonnier :                      |                                          |                                        |
|                                                                                 | Fraction(s) à analyser :                | Veuillez sélectionnez une fraction à ana | alyser 🗸                               |
|                                                                                 |                                         |                                          |                                        |
|                                                                                 | Enregistrer Réinitialiser Ani           | nuler                                    |                                        |

## 8. Ajout d'un paramètre suivi à un point de surveillance Légionelles

Un seul paramètre suivi peut être rattaché à un point de surveillance Légionelles : il s'agit du paramètre *Legionella pneumophila* (Legio Pn.) qui est automatiquement créé à l'ajout du point de surveillance.

Seule la fréquence des analyses peut être saisie : les options possibles sont « Mensuelle » (valeur par défaut) ou « Bimestrielle ». La fréquence de transmission est égale à la fréquence des analyses sélectionnée.

| Situation Identité Correspondance Cadre de surveillance Structure                                         | e de surveillance - Eaux superficielles S | tructure de surveillance - Eaux souterraines | tructure de surveillance - Légionelles |  |  |  |  |  |  |
|----------------------------------------------------------------------------------------------------|-------------------------------------------|----------------------------------------------|----------------------------------------|--|--|--|--|--|--|
| Sélectionnez un cadre de surveillance : 33430 - Entrée STEP communale-V2 💌 Cadre en vigueur - 01/04/2019. |                                           |                                              |                                        |  |  |  |  |  |  |
| Structure de surveillance                                                                                 | Données du paramètre suivi                |                                              |                                        |  |  |  |  |  |  |
| Supprimer la structure de surveillance                                                                    | Code SANDRE :                             | 1048                                         |                                        |  |  |  |  |  |  |
| 🖻 point 1                                                                                                 | Paramètre :                               | Legion. Pn                                   |                                        |  |  |  |  |  |  |
| Legion. Pn                                                                                                | Unité :                                   | nombre par litre                             |                                        |  |  |  |  |  |  |
|                                                                                                    | Famile :                                  | Autres substances SANDRE A-M                 |                                        |  |  |  |  |  |  |
| Ajouter un point de surveillance                                                                          | Fréquence des analyses :                  | Mensuelle 🗸                                  |                                        |  |  |  |  |  |  |
| Copier le point de surveillance                                                                           | Fréquence de transmission :               | Mensuelle 🗢                                  |                                        |  |  |  |  |  |  |
| Coller le point de surveillance                                                                           |                                           |                                              |                                        |  |  |  |  |  |  |
|                                                                                                    |                                           |                                              |                                        |  |  |  |  |  |  |
|                                                                                                    | Distantiation A                           | Currenters                                   |                                        |  |  |  |  |  |  |
|                                                                                                    | Enregistrer Reinitialiser A               | kinuler Supprimer                            |                                        |  |  |  |  |  |  |
|                                                                                                    |                                           |                                              |                                        |  |  |  |  |  |  |

# 9. Ajout d'un paramètre suivi à un point de surveillance Autres thématiques

Un seul paramètre suivi peut être rattaché à un point de surveillance Autres thématiques : il s'agit d'un paramètre dépendant de la thématique suivie, qui est automatiquement créé à l'ajout du point de surveillance :

| Thématique              | Paramètre            | Unité              |
|-------------------------|----------------------|--------------------|
| Air (hors incinérateur) | Pollution de l'air   | mg/Nm <sup>3</sup> |
| Air (incinérateur)      | Pollution de l'air   | mg/Nm <sup>3</sup> |
| Bruit                   | Niveau sonore        | dB                 |
| Odeur                   | Odeur                | UO/m <sup>3</sup>  |
| Prélèvement d'eau       | Volume d'eau prélevé | m <sup>3</sup>     |
| Rapport annuel          | Sans objet           | Sans objet         |
| Suivi environnemental   | Sans objet           | Sans objet         |
| Suivi milieu            | Sans objet           | Sans objet         |

Seule la fréquence des analyses et la fréquence de transmission peuvent être saisies.

| Situation Identité Correspondance Cadre de surveillance St                          | ructure de surveillance - Autres thématic   | ques                          |  |  |  |  |  |  |
|-------------------------------------------------------------------------------------|---------------------------------------------|-------------------------------|--|--|--|--|--|--|
| Sélectionnez un cadre de surveillance : 36569 - test Cadre en vigueur - 01/09/2015. |                                             |                               |  |  |  |  |  |  |
| Ajouter une structure de surveillance                                               |                                             |                               |  |  |  |  |  |  |
| Structure de surveillance - Prélèvement d'eau                                       | Données du paramètre suivi                  |                               |  |  |  |  |  |  |
| Supprimer la structure de surveillance                                              | Paramètre :                                 | Volume d'eau prélevé          |  |  |  |  |  |  |
| = test                                                                              | Unité :                                     | mètre cube                    |  |  |  |  |  |  |
| V.Eau.Prel                                                                          | Fréquence des analyses :                    | Sans contrainte réglementaire |  |  |  |  |  |  |
| Ajouter un point de surveillance                                                    | Fréquence de transmission :                 | Sans contrainte réglementaire |  |  |  |  |  |  |
| Copier le point de surveillance                                                     | Enregistrer Réinitialiser Annuler Supprimer |                               |  |  |  |  |  |  |
| Coller le point de surveillance                                                     |                                             |                               |  |  |  |  |  |  |

## 10. Fonction copier/coller d'un point de surveillance

Il est possible de faire un copier/coller d'un point de surveillance (et toutes ses informations qui y sont liées en fonction de la thématique : paramètres suivis et données réglementaires pour les points de surveillance Eaux superficielles, sites de mesure et paramètres suivis pour les points de surveillance Eaux souterraines, paramètre suivi pour les points de surveillance tégionelles et Autres thématiques) :

- au sein d'une même structure de surveillance ;
- au sein d'un même établissement (en copiant un point d'une structure de surveillance liée à un cadre fermé) pour une même thématique ;
- entre 2 établissements pour une même thématique.
- 1. Sélectionner le point de surveillance à copier.
- 2. Cliquer sur le bouton Copier.
- Aller sur la structure de surveillance dans laquelle le point de surveillance doit être copié.
- 4. Cliquer sur le bouton Coller.

| Structure de surveillance              |
|----------------------------------------|
| Supprimer la structure de surveillance |
| 🖻 point 1                              |
| Legion. Pn                             |
|                                        |
| Ajouter un point de surveillance       |
| Copier le point de surveillance        |
| Coller le point de surveillance        |
|                                        |

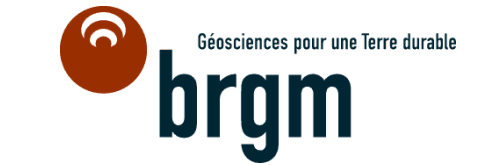

Centre scientifique et technique Direction des Infrastructures et Services Numériques 3, avenue Claude-Guillemin BP 36009 – 45060 Orléans Cedex 2 – France – Tél. : 02 38 64 34 34